## 2022 年度个税汇算清缴开始啦!

2022 年度个人所得税综合所得汇算于 2023 年 3 月 1 日至 6 月 30 日进行。 如需在 3 月 20 日前办理汇算,可提前登录手机"个人所得税" APP 进行预约。 3 月 21 日开始,无需预约即可办理。

**强烈建议**每位教职工下载"个人所得税"手机 APP, 积极进行年度汇算清缴 工作,以免产生税务相关滞纳金甚至罚款。

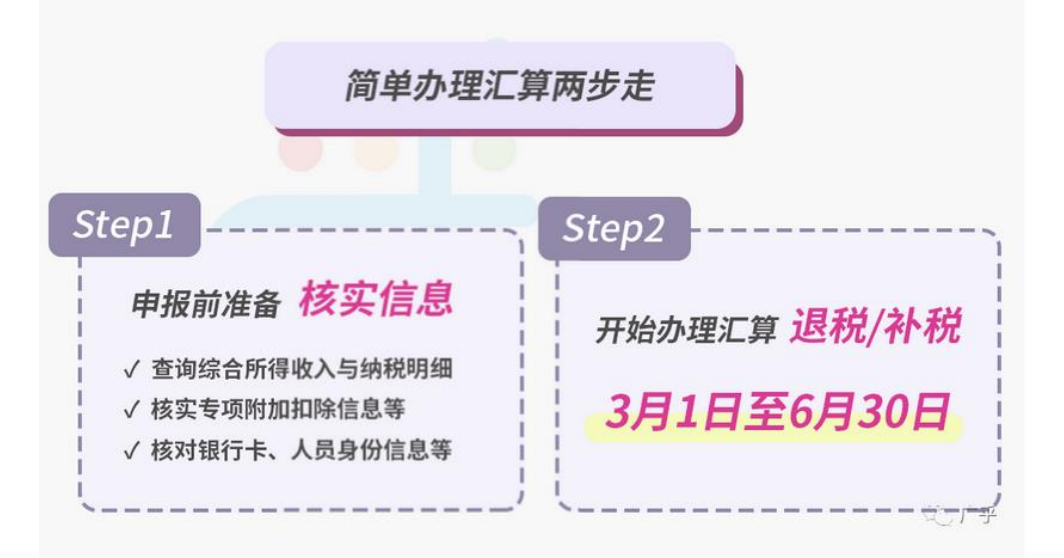

-、汇算准备

登录个人所得税 APP,进入 "2022 综合所得年度汇算" 专题页,可查看收入 信息,完善 2022 年度专项附加扣除等。

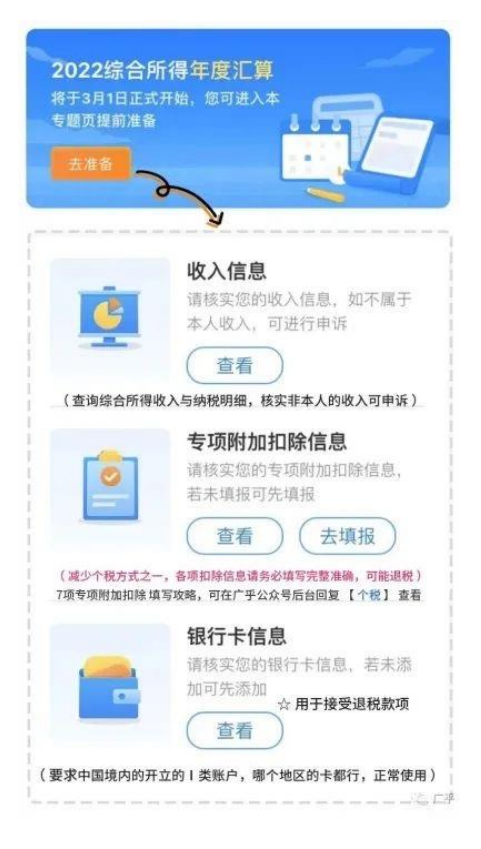

## 重点可关注"专项附加扣除信息"中的:

1. "大病医疗": 2022 年如果有本人或配偶、未成年子女发生的与基本医保相关的医药费支出,可登录"国家医保服务平台"APP,进入首页,在"查询服务"版块点击"年度费用汇总查询",即可查询 2022 年度符合大病医疗个税抵扣政策的金额。

注: 信息填报完毕后需税务机关审核,届时请关注手机短信,根据要求补充相关资料。

2. "3岁以下婴幼儿照护":为2022年新增项,符合条件可填写。

3.7 项专项附加扣除:

|        | 口除范围                         | 扣除标准           | 扫除      | 方式       |
|--------|------------------------------|----------------|---------|----------|
| 学前教育支出 | 满 3 岁至小学入学前(不包<br>括 0-3 岁阶段) | 1000 元/月/ 每个子女 | 父母(监护人) | 父母(监护人)  |
| 学历教育支出 | 小、初、高、中职、技工、<br>专、本、硕、博      | (定額扣除)         | 各扣除50%  | 选择一方全额扣除 |

| 02 继续                | 续教育              | 支出如何扣除                           |      | 0                                         |
|----------------------|------------------|----------------------------------|------|-------------------------------------------|
| 扣除                   | 范围               | 扣除标准                             |      | 扣除方式                                      |
| 学历(学位)继续教<br>育支出     | 境内学历(学位)<br>教育期间 | 400 元/月<br>最长不超过 48 个月<br>(定額扣除) | 本人扣除 | 个人接受本科(含)以下学历<br>(学位)继续教育,可以选择<br>由其父母扣除。 |
| 支能人员职业资格继<br>续教育支出   | 取得运动的年度          | 3600 元 /年                        | 本人扣除 |                                           |
| 专业技术人员职业资<br>各继续教育支出 | 4x19世7189千度      | (定额扣除)                           |      |                                           |

| 扣除范围                                                           | 扣除标准                          | 扣除主体                                                  |
|----------------------------------------------------------------|-------------------------------|-------------------------------------------------------|
| 在一个纳税年度内,纳税人发生的与基本医保相关<br>的医药费用支出,扣除医保报销后个人负担累计超<br>过15000元的部分 | 每年在不超过<br>80000元标准限<br>额内据实扣除 | 本人医药费用可以选择由本人<br>或其配偶扣除;<br>未成年子女医药费用可以选择<br>由其父母一方扣除 |

| <b>04</b> | 住房贷款利息 | 支出如何扣除 |
|-----------|--------|--------|
|-----------|--------|--------|

| 扣除             | 范围                                                                 | 扣除标准                                                     | 扣除方式                                  |                                  | 方式                                                                                  |
|----------------|--------------------------------------------------------------------|----------------------------------------------------------|---------------------------------------|----------------------------------|-------------------------------------------------------------------------------------|
| 首套住房贷款<br>利息支出 | 在实际发生<br>贷款利息期<br>间(不超过<br>240个月)                                  | 1000 元/月<br>(定額扣除)                                       | <b>纳税人未婚</b> :<br>本人扣除                | <b>纳税人已婚:</b><br>夫妻双方可选一方<br>扣除。 | 夫妻双方婚前分别购买住房<br>发生的首套住房贷款利息:<br>选择一套房由购买方按扣除标准<br>的100%扣除或对各自购买住房<br>分别按扣除标准的50%扣除。 |
| 注意事            | <ul> <li>不得与住</li> <li>具体扣除</li> <li>纳税人本</li> <li>纳税人只</li> </ul> | 房租金专项附加扣除同时<br>方式在一个纳税年度内7<br>人或其配偶所购买住房常<br>能享受一次首套住房贷款 | 时享受。<br>下得变更。<br>零为中国境内住房。<br>次的利息扣除。 | 1                                | @国家税务总局                                                                             |

0

G

住房租金 支出如何扣除 直辖市、省会(首府)城 市、计划单列市及国务 1500 元/月 (定額扣除) 在主要工作城市 院确定的其他城市 纳税人已婚且夫妻 纳税人已婚且夫妻双 没有自有住房的 双方主要工作城市 方主要工作城市不同: 除第一项所列城市以 外,市辖区户籍人口 超过100万的城市 纳税人未婚: 纳税人发生的住于房租金支出 1100 元/月 (定額扣除) 相同: 由一方扣除 分别扣除 本人扣除 800 元/月 (定額扣除) 除第一项所列城市以 外,市辖区户籍人口 不超过100万的城市 注意事项:● 不得与住房贷款利息专项附加扣除同时享受。 @国家税务总局

#### 

| 扣除范围                                   |                             | 扣除标准                                            |                             | 扣除方式                       |                           |
|----------------------------------------|-----------------------------|-------------------------------------------------|-----------------------------|----------------------------|---------------------------|
| 赡养一位及以上年满60岁的                          | 独生子女                        | 2000 元/月<br>(定额扣除)                              | 本人扣除                        |                            | and the                   |
| 父母,以及子女均已去世的<br>年満60岁的祖父母、外祖父<br>母的支出。 | 非独生子女                       | 合计2000元/月,每人<br>分摊额度不能超过每<br>月1000元<br>(定额扣除)   | 平均分摊:<br>赡养人平均分摊。           | 约定分摊: 赠<br>养人自行约定<br>分摊比例。 | 指定分摊:<br>由被赡养人指定<br>分摊比例。 |
| 注意事项:(非独生                              | 子女) • 指定分<br>• 指定分<br>• 損定分 | 分摊及约定分摊须签订书面标<br>分摊与约定分摊不一致的,L<br>分摊方式和额度在一个纳税等 | 协议。<br>以指定分摊为准。<br>F度内不能变更。 |                            | ②国家税务总局                   |

# 🕕 婴幼儿照护 | 支出如何扣除

| 扣除范围                     |                      | 扣除方式                             |  |
|--------------------------|----------------------|----------------------------------|--|
| 海豚 上級 持つゆい 実態 赤田 汚れ ぞった山 | 1000元/月/每孩<br>(定额扣除) | 父母(监护人)可以选择由其中一方按扣除标准的<br>100%扣除 |  |
| 将优入黑矿3岁以下妥动几时相关又出        |                      | 父母(监护人)也可以选择由双方分别按扣除标准的          |  |

## 二、汇算申报

## 1、登陆个人账户

登录"个人所得税"APP 首页,点击"综合所得年度汇算",按图示操作。 (温馨提示: 2023 年办理的是 2022 年度的个税汇算,选择申报时注意为上一年 的时间。)

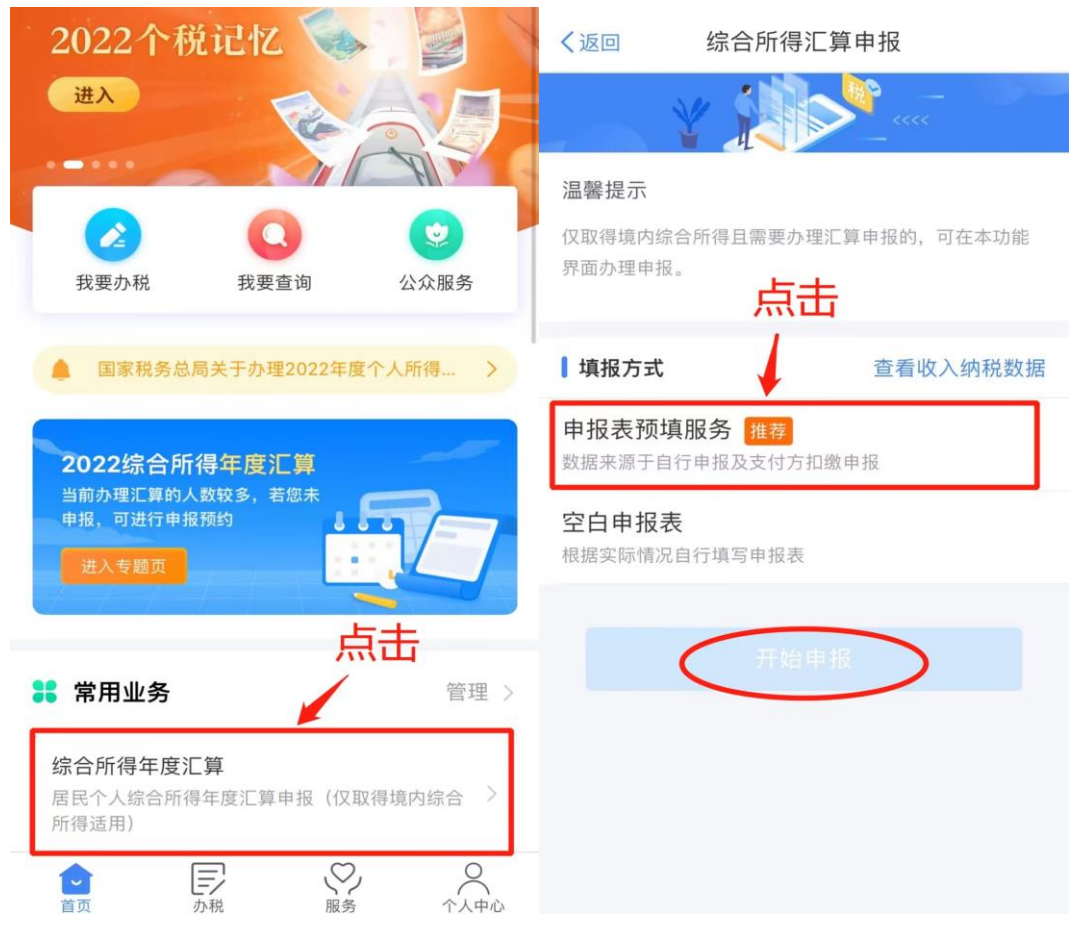

| く返回                                | 标准申报须知                                                 | く返回                                          | 标准申报         | 重置申报 |
|------------------------------------|--------------------------------------------------------|----------------------------------------------|--------------|------|
| 标准申报                               | 须知(申报表预填服务)<br>下提示:                                    | 基本信息                                         | ● 收入和税前扣除    | 税款计算 |
| 1、如您在2022年<br>度综合所得收入<br>金额不超过4005 | F度已依法预缴个人所得税,且年<br>不超过12万元或者年度汇算应补税<br>元或者不申请年度汇算退税,可免 | ↓ 个人基础信息                                     |              |      |
| 于办理汇算申报。<br>2、如您有符合条               | 。<br>条件的大病医疗等专项附加扣除,                                   | 证件号码: 1******                                | *********3   | >    |
| 请提前在"专项附<br>3、如您有未申批<br>项目 可在汇算    | 打加扣除填报"模块填写信息。<br>强的收入或未足额享受的税前扣除<br>电报时私充电报           | 您的汇算地为您的任                                    | E职单位所在地。 查看汇 | 算地说明 |
| 请仔细阅读《申<br>项》和《预填数                 | 报表使用说明》、《申报注意事<br>据使用须知》 后进入正式申报。                      | <ul><li><b>↓汇算地</b></li><li>任职受雇单位</li></ul> |              |      |
|                                    | <u></u><br>我已阅读并知晓                                     | 主管税务机关                                       |              |      |
|                                    | 不同意                                                    |                                              | 下一步          |      |
|                                    |                                                        |                                              |              |      |
|                                    |                                                        |                                              |              |      |

## 2、确认收入

分为**工资薪金、劳务报酬、稿酬、特许权使用费**四项。工资薪金为校内发放;劳务报酬、稿酬、特许权使用费三项均为校外发放,需逐一核对。

2.1 工资薪金

"工资薪金"中的"全年一次性奖金"计税方式"有两种: "全部并入综 合所得计税"和"单独计税",分别选择试算一下,择优选择。 举个例子:

先选择"全部并入综合所得计税"方式,按提示操作后显示"应补税额 939.36元";点击左上角"返回",再次点击"工资薪金"中的"奖金计税方 式选择"→选择"单独计税"方式,按提示操作后显示"应退税额 600 元"。 因此,择优选择"单独计税"方式,可享退税收益。

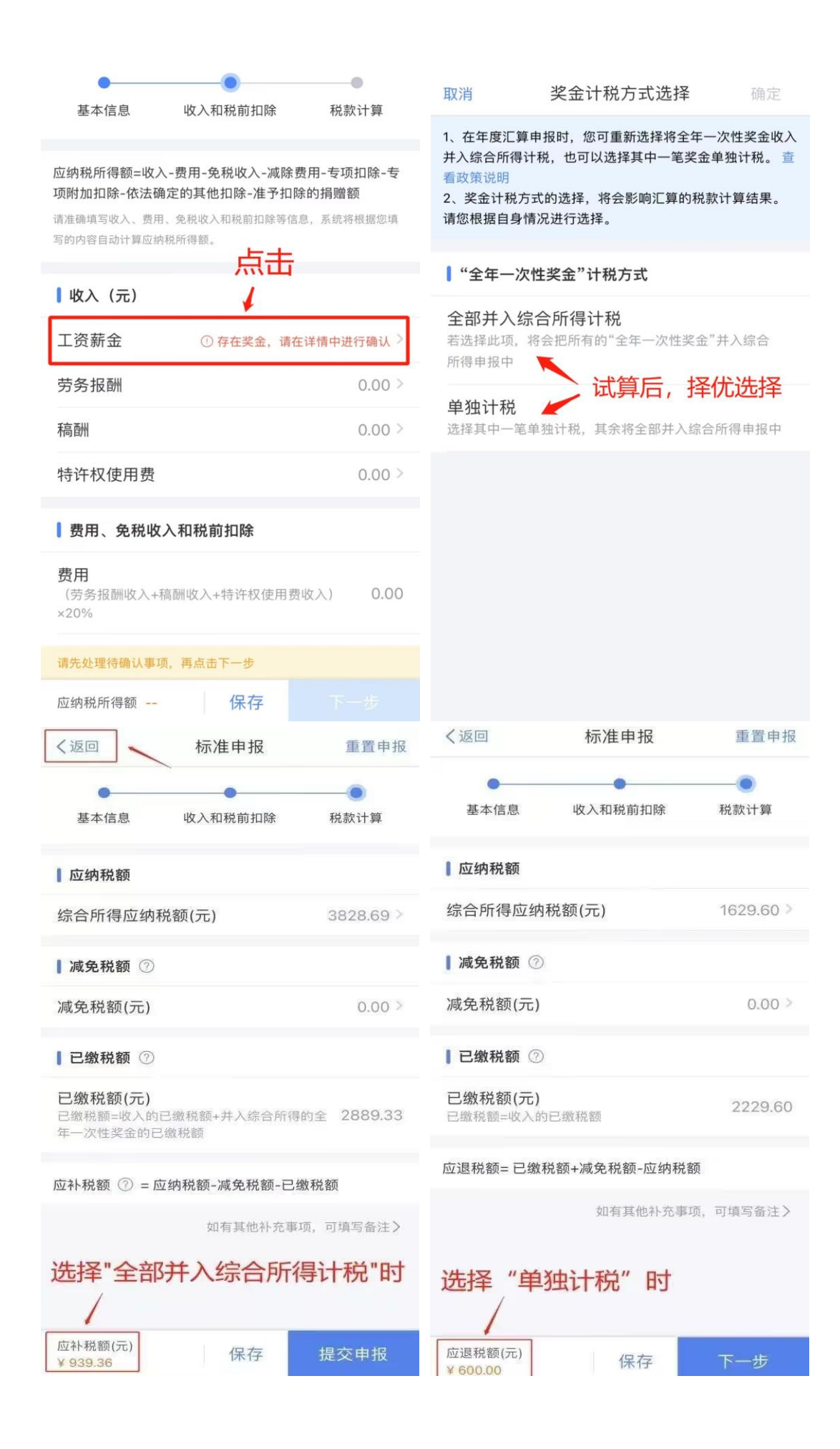

#### 2.2 劳务报酬

外单位发放申报过的劳务报酬会自动显示出来。如对某笔收入有疑问,可 选中该收入,下拉至最下方点击"申诉"。如有补充,可点击"新增"手动录 入。

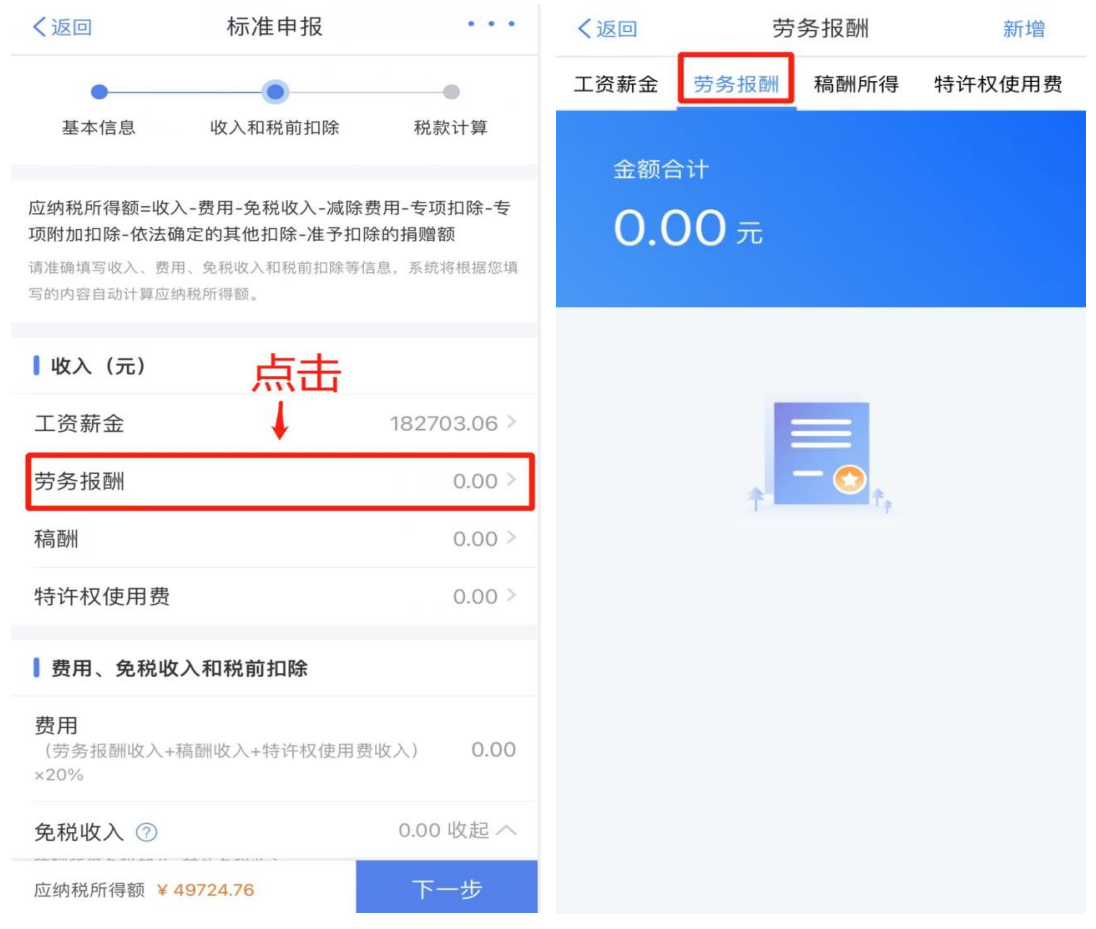

### 2.3 稿酬、特许权使用费

操作同"劳务报酬",点击相应条目即可。

#### く返回 标准申报 . . . く返回 标准申报 . . . 费用、免税收入和税前扣除 23908.83 展开 ~ 专项扣除 🕐 费用 三险一金 (劳务报酬收入+稿酬收入+特许权使用费收入) 0.00 ×20% 如有,手动录入 专项附加扣除 ⑦ 0.00 > 0.00 展开 ~ 免税收入 ⑦ 稿酬所得免税部分+其他免税收入 0.00 收起 へ 其他扣除项目 减除费用 ⑦ 60000.00 年金 ⑦ 0.00 > 0.00 > 商业健康险 ⑦ 专项扣除 🕜 23908.83 展开 ~ 三险一金 税延养老保险 ⑦ 0.00 > 「点击核实 专项附加扣除 0.00 > 允许扣除的税费 ⑦ 0.00 > 个人养老金 ②(1) 0.00 > 其他扣除项目 🥆 0.00 展开 ~ 如有,手动录入 0.00 > 其他 ⑦ 准予扣除的捐赠额 ? 0.00 > 准予扣除的捐赠额 ⑦ (2) 0.00 > 应纳税所得额 应纳税所得额 保存 保存 . . . 1.11.11 新增 取消 新增 く返回 准予扣除的捐赠额 特别提醒:请确认您填报的内容符合政策规定,以免不 诚信申报行为被税务信息系统记录。 准予扣除的捐赠限额合计: 0.00元 捐赠附表填写的是2022年度的捐赠支出。 综合所得捐赠扣除 ⑦ 受赠单位统一 社会信用代码 0.00元 受赠单位名称 请输入 根据公益捐赠支出情况,您可自行决定在综 合所得中扣除的公益捐赠金额 分配扣除 捐赠凭证号 请输入 捐赠金额( 元) 扣除比例 🕜 请选择 准予扣除的捐 自动计算 赠限额 (元) 暂无扣除信息 备注 ? 请备注说明您符合的可扣除捐赠情形。 填写 准予扣除的捐赠限额为除准予扣除的捐赠外的应纳税所得额 ×扣除比例与捐赠金额的较小值

3、确认费用、免税收入和税前扣除

"个人养老金":为 2022 年新增的税前扣除项,是指个人自愿参加购买的补充养老保险。目前江苏省唯一先行城市是苏州,即:已参加苏州市基本养老保险的职工,购买个人补充养老保险的,可填写,每年最多可以税前扣除 12000元。

"准予扣除的捐赠额":是指个人通过中华人民共和国境内公益性社会组织、县级以上人民政府及其部门等国家机关,向教育、扶贫、济困等公益慈善事业的捐赠。若捐赠时未享受抵税,可在年度汇算清缴时手动录入进行扣除。
 需填写:受赠单位统一社会信用代码、受赠单位名称、捐赠凭证号、捐赠金额、扣除比例等信息。系统会自动算出"准予扣除的捐赠限额"。

"扣除比例":用于一般项目的捐赠选择 30%、用于抗疫项目的捐赠选择 100%;

"备注"请填:本人于\*\*年\*\*月\*\*日向\*\*\*单位捐赠\*\*元。 注:信息填报完毕后需税务机关审核,届时请关注手机短信,根据要求补充相 关资料;

## 4、计算税款:三种情形

4.1 享受免申报

年度综合收入不超过12万元或者应补税额≤400元,提交后不用补税。

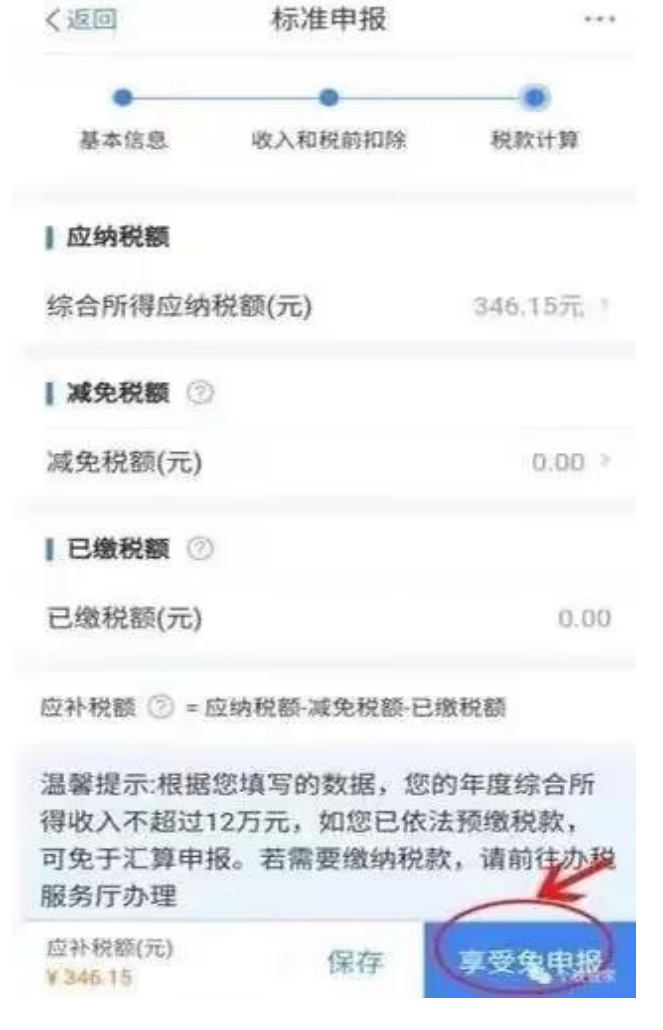

#### 4.2 退税

选择或添加本人 I 类账户银行卡,提交后需等待税务机关审核通过。 (温馨提示:点击【申请退税】后,纳税人需选择退税银行卡。如前期已添加 过银行卡,系统将自动带出已填银行卡信息。)

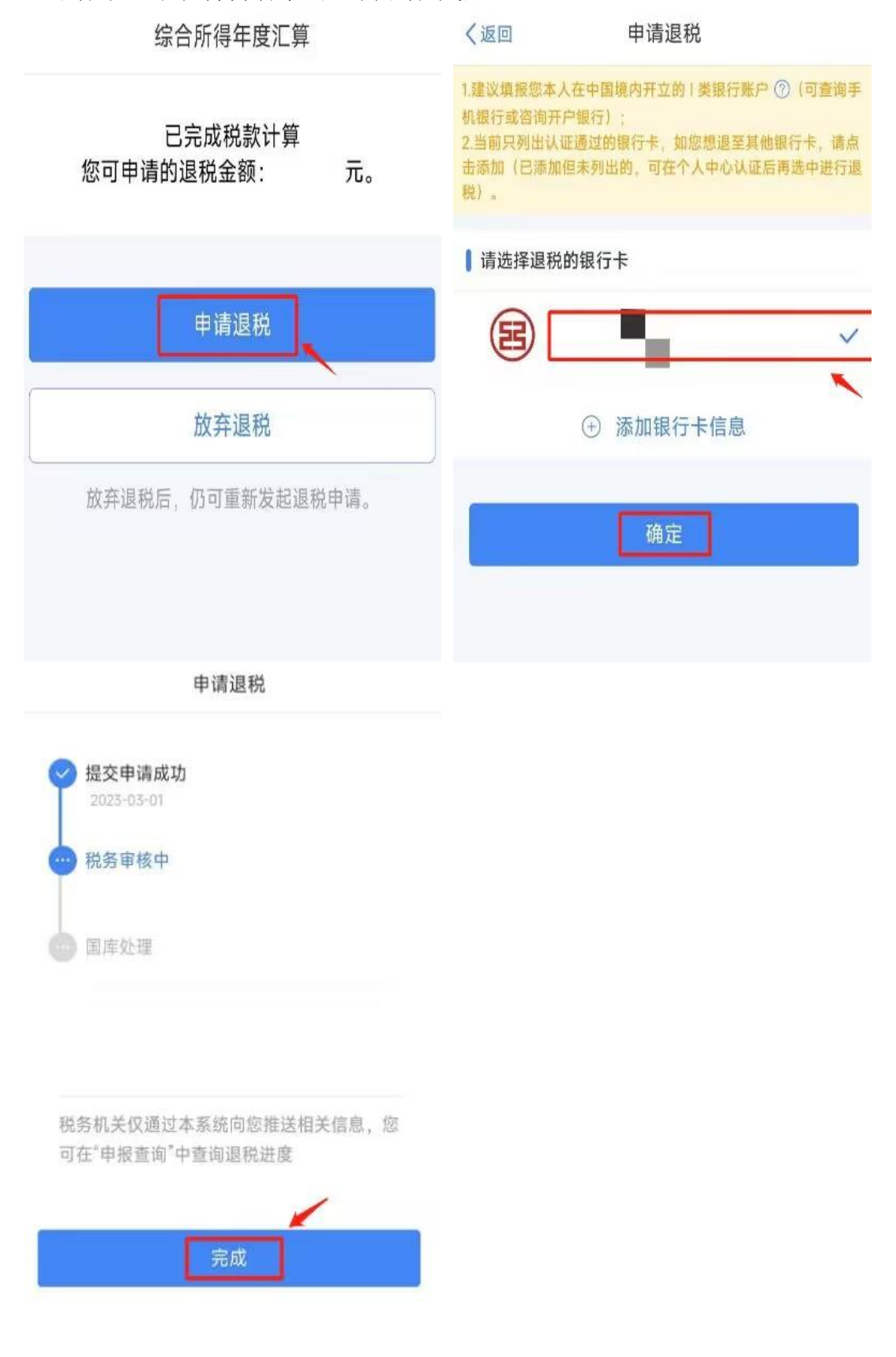

查询退税进度可在"个人所得税" APP 首页→点击【2022 综合所得年度汇 算-查看进度】进入"申报记录详情"查看当前状态。

4.3 补税

应补税额>400元,点击【立即缴税】完成补缴。如补缴金额较高,无法 一次支付时,可选"部分缴款",分次完成补税。

(注:"微信""支付宝"原则上需通过绑定的银行卡支付。)

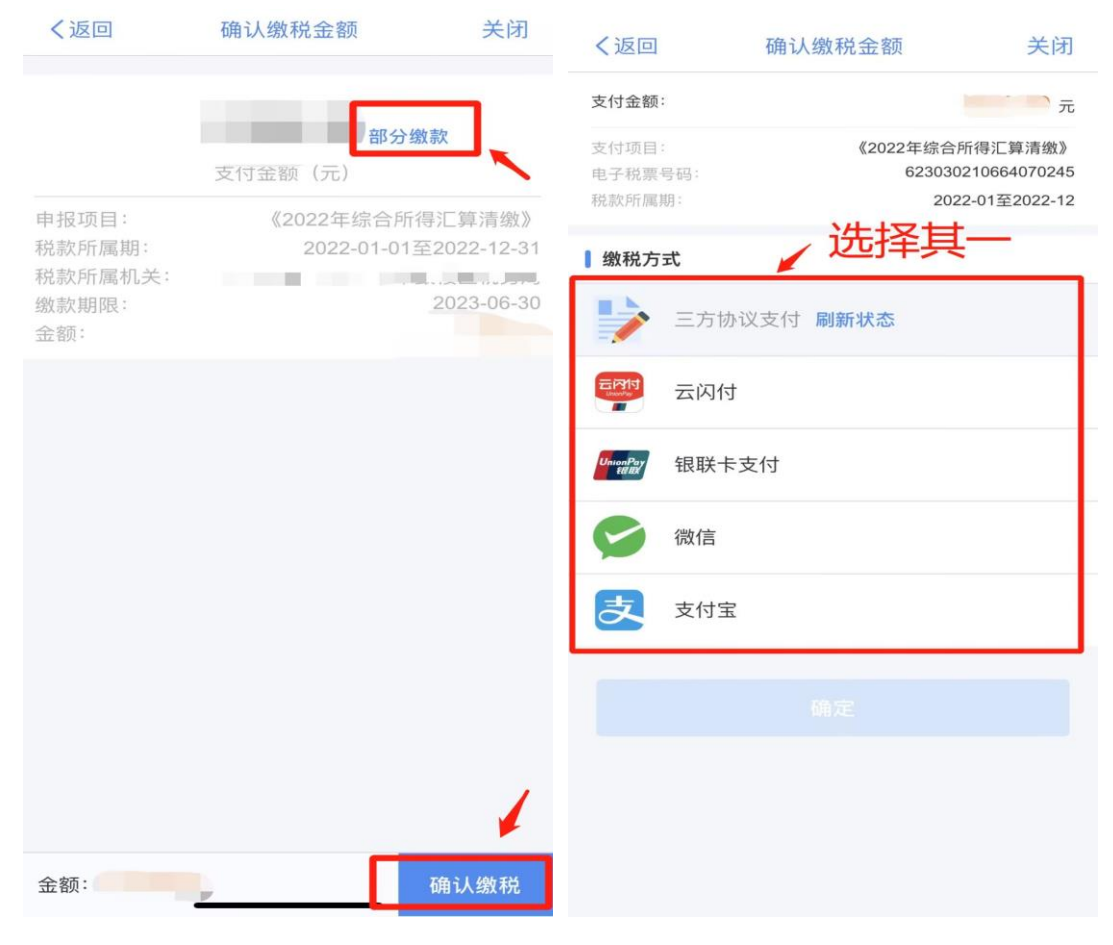